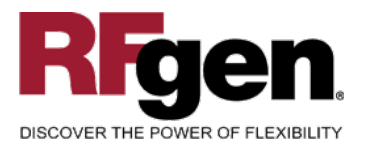

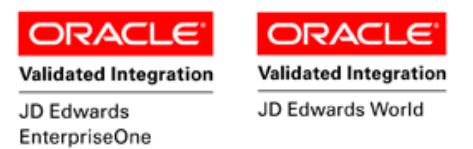

# **Purchase Order Receipt Routing**

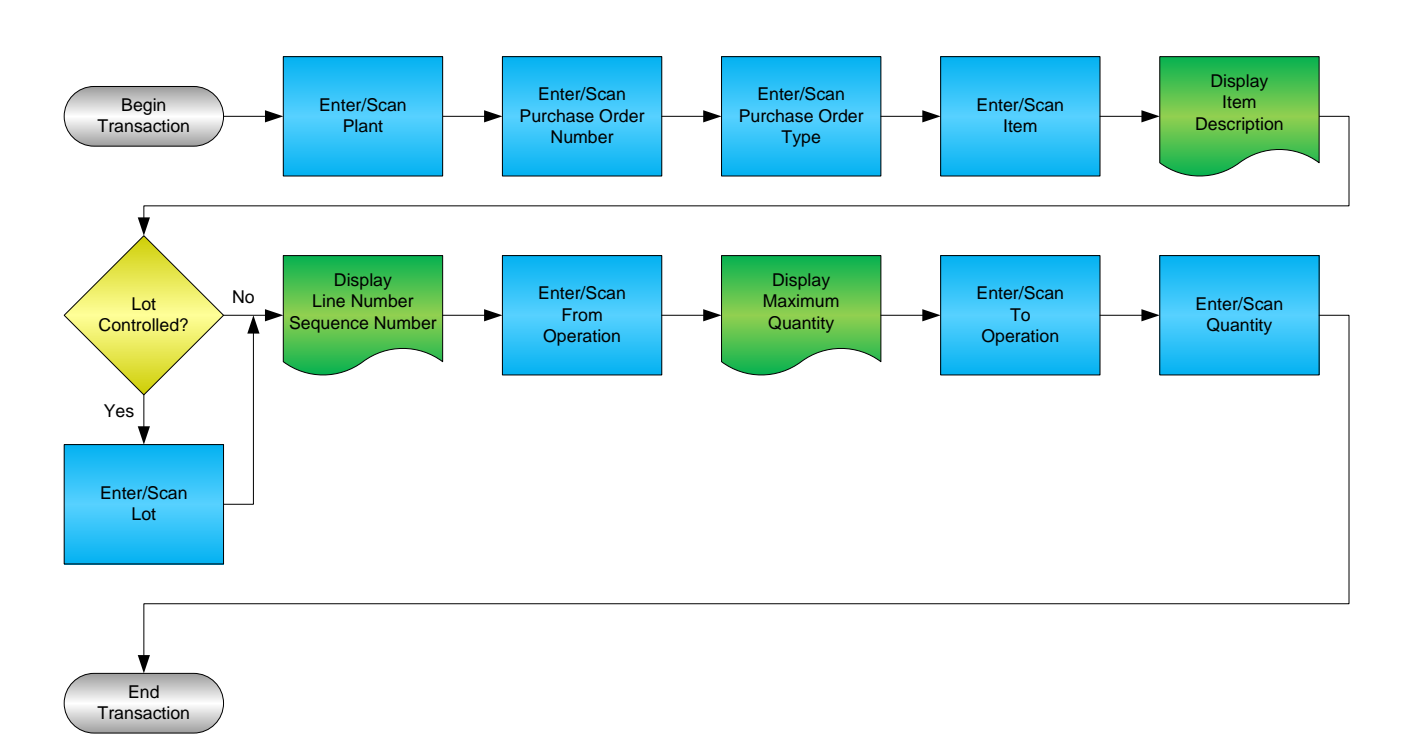

RFgen Software 1101 Investment Boulevard, Suite 250 El Dorado Hills, CA 95762 888-426-3472

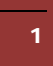

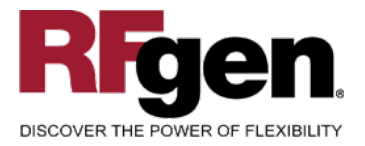

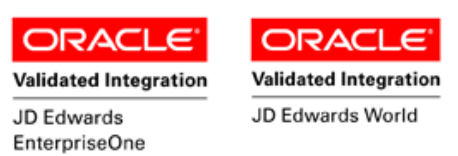

#### **License Agreement**

All information contained in this document is the intellectual property of RFgen Software, a division of the DataMAX Software Group, Inc. This document may not be published, nor used without the prior written consent of RFgen Software. Use of the RFgen Software Open Source code is at all times subject to the DataMAX Software Group Open Source Licensing Agreement, which must be accepted at the time the source code is installed on your computer system. For your convenience, a text copy of the DataMAX Software Group Open Source Source Licensing Agreement is also loaded (and may be printed from) your RFgen-based system.

#### **Requirements**

- RFgen Version 5.0 or later
- RFgen JD Edwards Integration Suite

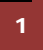

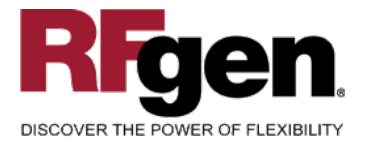

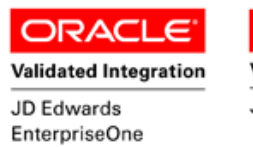

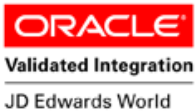

# **Table of Contents**

| Purchase Order Receipt Routing                         | 1  |
|--------------------------------------------------------|----|
| FPORR0100 – PO RECEIPT ROUTING                         |    |
| ✓ VALIDATIONS                                          | 4  |
| ✓ Edits                                                | 4  |
| ₽- FUNCTION KEYS                                       | 4  |
| CONSIDERATIONS                                         | 5  |
| ENTERPRISEONE PROGRAMS – REFERENCE                     | 6  |
| ENTERPRISEONE RECEIPT MOVEMENT AND DISPOSITION: P43250 | 6  |
| ENTERPRISEONE CARDEX: P4111                            | 6  |
| AFFECTED RFGEN FORMS AND TRANSACTION MACROS            | 7  |
| SETUP AN RFGEN MENU                                    | 7  |
| RFGEN INPUT REQUIREMENTS                               |    |
| JD Edwards Processing Option Settings                  | 10 |
| Execution Procedures                                   |    |
| OVERALL TEST CASE RESULTS                              | 13 |
|                                                        |    |

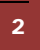

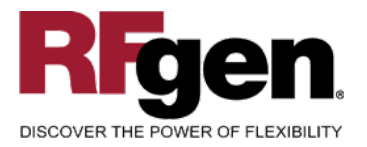

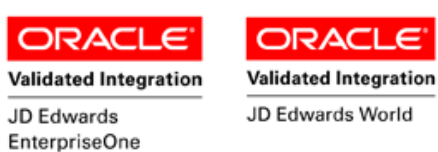

### FPORR0100 – PO Receipt Routing

| N        | Novement and Disposition |
|----------|--------------------------|
| Plant    | 30                       |
| PO#      | 4505 Type OP             |
| Item     | 9021                     |
|          | Resistor 2 ohm           |
| Lot#     | 200550                   |
|          | Line 3 \ Seq.: 1         |
| - Opera  | tions ———                |
| From     | TRAN Notified In Transit |
|          | 800 EA                   |
| То       | STK Receipt to Stock     |
| Qty      | 80                       |
| Enter to | Accept                   |
|          |                          |
|          |                          |
|          |                          |
|          |                          |
|          |                          |
|          |                          |

This transaction allows the movement and disposition of items that have been received into a warehouse. At Receipt Routing, the process flow follows your company's set up to transfer quantities as required prior to updating stock. Additional receipt records are recorded, and the Item Ledger (Cardex) is updated in EnterpriseOne at the step that your company set up to update inventory.

The following conditions apply to the RFgen implementation for the PO Receipt Routing transaction within the EnterpriseOne environment.

Note: any of these parameters may be easily adjusted to meet the unique requirements of your company.

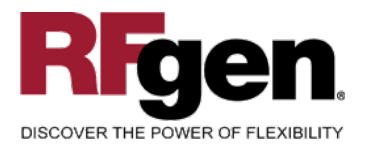

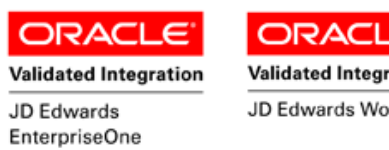

#### Validated Integration JD Edwards World

-

#### ✓ Validations

| Prompt                   | Table  | Field  |
|--------------------------|--------|--------|
| Plant                    | F41001 | CIMCU  |
| Purchase Order<br>Number | F43121 | PRDOCO |
| Line Number              | F43121 | PRLNID |
| Operation Sequence       | F43092 | PXOPRS |
| Quantity                 | F43092 | PXQTYO |

#### ✓ Edits

| Condition            | Table  |
|----------------------|--------|
| Default Branch Plant | F40095 |
| Quantity entered <=0 | NA     |

# ⊷ Function Keys

| Кеу | Function                           |
|-----|------------------------------------|
| F1  | Search Data for Current Field      |
| F2  | Refresh the Current Screen Display |
| F3  |                                    |
| F4  | Exits Transaction                  |

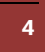

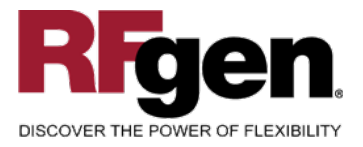

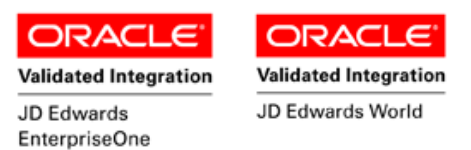

### **Considerations**

- 1. What EnterpriseOne version is used to process the PO Receipt Routing transaction?
- 2. What processing options have you set to process Receipts?
- 3. Do you allow partial movements?
- 4. Do you want the Branch to default based on user?
- 5. At what step is inventory updated?

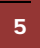

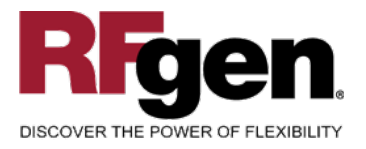

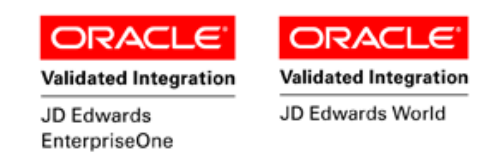

### **EnterpriseOne Programs – Reference**

| Application Name(s)      | Code   | Table  |
|--------------------------|--------|--------|
| Movement and Disposition | P43250 | F43092 |
| Item Ledger (Cardex)     | P4111  | F4111  |

### **EnterpriseOne Receipt Movement and Disposition: P43250**

| Select Fir | 3.<br>nd <u>C</u> I | × í      | ) 😤<br>1 <u>N</u> ew | 🧢 🖡<br>. Dis Al | 🥙 🛛 Lir     | iks 🔻 Mov    | e 💽 OL       | .E [     | 🔊 Internet |          |          |                  |
|------------|---------------------|----------|----------------------|-----------------|-------------|--------------|--------------|----------|------------|----------|----------|------------------|
| Order Nun  | nber                | 1        | 18                   | OP              | *           |              | B            | Iranch/P | lant       |          | *        |                  |
| ltem Num   | ber                 | *        |                      |                 |             |              | C            | peratio  | n Code     | *        |          |                  |
| Container  | I.D                 | *        |                      |                 |             | _            | S            | hipmen   | t Number   | *        |          |                  |
| Receipt D  | ocume               | ent [    |                      | ]               |             |              | Т            | are Nur  | nber       | *        |          |                  |
| Previous E | 9atch               | 2        | 30                   | ]               |             |              | P            | ack Nur  | nber       | *        |          |                  |
|            |                     |          |                      |                 |             |              |              |          |            |          |          |                  |
|            |                     |          |                      |                 |             |              |              |          |            |          |          |                  |
| Or<br>Num  | Or<br>Ty            | Or<br>Co | Ord<br>Suf           | Line<br>Num     | Oper<br>Seq | Oper<br>Code | Qty<br>At Op | UM       | 2nd Iten   | n Number | Supplier | Supplier Descrip |
| 118        | OP                  | 00001    | 000                  | 1.000           | 3           | STK          | 15           | EA       | 230        |          | 4343     | Parts Emporium   |

### EnterpriseOne Cardex: P4111

| ✓     Mathematical Stress     Mathematical Stress     Mathematical Stress       Select Find Close Seg New Dis Abo     Links ▼ Detail I OLE I Internet |             |           |                     |                  |             |              |                             |   |
|----------------------------------------------------------------------------------------------------|-------------|-----------|---------------------|------------------|-------------|--------------|-----------------------------|---|
| Item Number 230 Youth Sport Bike                                                                                                    |             |           |                     |                  |             |              |                             |   |
| Branch/Plant 30                                                                                                    |             |           |                     |                  |             |              |                             |   |
| Location                                                                                                    | *           |           |                     | Transac          | tion Date 🔹 |              | - *                         |   |
| Lot/Serial Document Type *                                                                                                    |             |           |                     |                  |             |              |                             |   |
| Quantity On Hand         391         EA         Value         47,076.40                                                                               |             |           |                     |                  |             |              |                             |   |
| Secondary On Hand                                                                                                    |             |           | E                   | A                |             |              |                             |   |
|                                                                                                    |             |           |                     |                  |             |              |                             |   |
|                                                                                                    |             |           |                     |                  |             |              |                             |   |
| Document<br>Number                                                                                                    | Dос<br>Туре | Doc<br>Co | Transaction<br>Date | Branch/<br>Plant | Quantity    | Trans<br>UoM | Secondary<br>Transacton Qty | 9 |
| 118 OV                                                                                                    | 00          | 001       | 8/17/2005           | 30               | 15          | EA           |                             |   |

6

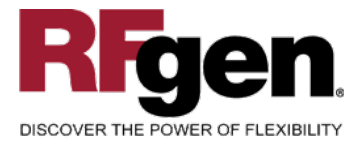

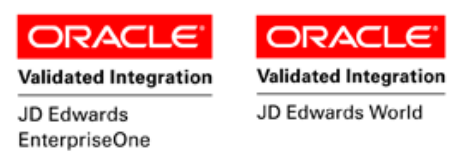

#### How JD Edwards® Processing Option affects RFgen

This documentation explains which of the JDE Processing Options are used by RFgen and how the red highlighted Proc.Options effect the RFgen script.

#### **Affected RFgen Forms and Transaction Macros**

| Description           | Form Name | Transaction Macro Name |
|-----------------------|-----------|------------------------|
| PO - Receipts Routing | FPORR0100 | TPORR0100              |

#### Setup an RFgen Menu

To implement an RFgen Form using JDE Processing Options in an RFgen Menu the JDE Version needs to be specified.

Enter the Form name, followed by a Space. Enter "-Vers=" and the JDE Version.

| Form/Menu                | Description to Display |
|--------------------------|------------------------|
| FPORR0100 -Vers=ZJDE0001 | 3-Receipt Routing      |

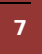

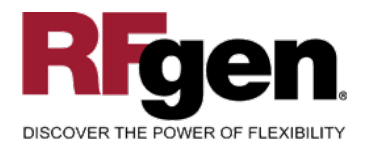

\_\_\_

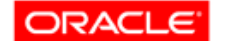

------

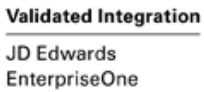

Validated Integration

JD Edwards World

ORACL

#### Processing Options: P43250 Receipt Routing

| < Defaults>                                                                                                    |                                                                                                    |
|----------------------------------------------------------------------------------------------------|----------------------------------------------------------------------------------------------------|
| 0001 1 1> Order Type (Optional)                                                                                                    | > [OP]                                                                                                    |
| 0002 1 2> Operation Code (Optional)                                                                                                    | > [ ]                                                                                                    |
| < Display>                                                                                                    |                                                                                                    |
| 0003 2 1> Move Quantity to Inventory                                                                                                    | > [1]                                                                                                    |
| 0004 2 2> Show Shipment and Pack Information                                                                                                    | > [ ]                                                                                                    |
| < Process>                                                                                                    |                                                                                                    |
| 0005 3 1> 'To Operation' Control                                                                                                    | > [3]                                                                                                    |
| RFgen validates the user input in [To Operation] based on this setting                                                                                                    | J.                                                                                                    |
|                                                                                                    |                                                                                                    |
| 0006 3 3> Last Status Code                                                                                                    | > [999]                                                                                                    |
| 0007 3 4> Next Status Code                                                                                                    | > [220]                                                                                                    |
| 0008 3 5> Replacement Line Type                                                                                                    | > [S]                                                                                                    |
| 0009 3 6> Enter the name of the function use for                                                                                                    | > [ ]                                                                                                    |
| 0010 3 7> Credit Line Type                                                                                                    | > [C]                                                                                                    |
| 0011 3 8> Option Default                                                                                                    | > []                                                                                                    |
| < Versions>                                                                                                    |                                                                                                    |
| 0012 4 1> Receipts by Purchase Order (P4312)                                                                                                    | > [ZJDE0001]                                                                                                    |
| RFgen passes the specified version to the JDE Business Function.                                                                                                    |                                                                                                    |
|                                                                                                    |                                                                                                    |
| 0013 4 22 Work Order Completions (D31114)                                                                                                    |                                                                                                    |
| JOID 4 Z> WOIK OIGET COMPTECTORS (FJIII4)                                                                                                    | > [ZJDE0001]                                                                                                    |
| 0014 4 3> Open Receipts (P43214)                                                                                                    | > [ZJDE0001]<br>> [ZJDE0001]                                                                                                    |
| 0014 4 3> Open Receipts (P43214)<br>REceipts the specified version to the JDE Business Function.                                                                                                    | > [ZJDE0001]<br>> [ZJDE0001]                                                                                                    |
| 0013 4 2> work order compressions (P3114)         0014 4 3> Open Receipts (P43214)         RFgen passes the specified version to the JDE Business Function.                                                                                                    | > [ZJDE0001]<br>> [ZJDE0001]                                                                                                    |
| 0014 4 3> Open Receipts (P43214)<br>RFgen passes the specified version to the JDE Business Function.<br>0015 4 4> Open Orders (P4310)                                                                                                    | > [ZJDE0001]<br>> [ZJDE0001]                                                                                                    |
| 0015 4 2> work order comprecions (P3114)<br>0014 4 3> Open Receipts (P43214)<br>RFgen passes the specified version to the JDE Business Function.<br>0015 4 4> Open Orders (P4310)<br>0016 4 5> Purchase Orders (P4310)                                                                                                    | > [ZJDE0001]<br>> [ZJDE0001]<br>> []<br>> []                                                                                         |
| 0013 4 2> work order compretions (F3114)         0014 4 3> Open Receipts (P43214)         RFgen passes the specified version to the JDE Business Function.         0015 4 4> Open Orders (P4310)         0016 4 5> Purchase Orders (P4310)         0017 4 6> Test Results Revisions (P3711)                                                                                                    | > [ZJDE0001]<br>> [ZJDE0001]<br>> []<br>> []<br>> []                                                                                 |
| 0013 4 2> work order compretions (F3114)         0014 4 3> Open Receipts (P43214)         RFgen passes the specified version to the JDE Business Function.         0015 4 4> Open Orders (P4310)         0016 4 5> Purchase Orders (P4310)         0017 4 6> Test Results Revisions (P3711)         0018 4 7> Unscheduled Deliveries (P49655)                                                                                                    | > [ZJDE0001]<br>> [ZJDE0001]<br>> []<br>> []<br>> []<br>> []                                                                         |
| 0013 4 2> work order compretions (P3114)0014 4 3> Open Receipts (P43214)RFgen passes the specified version to the JDE Business Function.0015 4 4> Open Orders (P4310)0016 4 5> Purchase Orders (P4310)0017 4 6> Test Results Revisions (P3711)0018 4 7> Unscheduled Deliveries (P49655)0019 4 8> Routing Ledger Inquiry (P43252)                                                                                                    | > [ZJDE0001]<br>> [ZJDE0001]<br>> []<br>> []<br>> []<br>> []<br>> []                                                                 |
| 0013 4 2> Work Order Completions (P3114)<br>0014 4 3> Open Receipts (P43214)<br>RFgen passes the specified version to the JDE Business Function.<br>0015 4 4> Open Orders (P4310)<br>0016 4 5> Purchase Orders (P4310)<br>0017 4 6> Test Results Revisions (P3711)<br>0018 4 7> Unscheduled Deliveries (P49655)<br>0019 4 8> Routing Ledger Inquiry (P43252)<br>< WorkFlow>                                                                                                    | > [ZJDE0001]<br>> [ZJDE0001]<br>> []<br>> []<br>> []<br>> []<br>> []                                                                 |
| 0015 4 2> Work Order Completions (P3114)<br>0014 4 3> Open Receipts (P43214)<br>RFgen passes the specified version to the JDE Business Function.<br>0015 4 4> Open Orders (P4310)<br>0016 4 5> Purchase Orders (P4310)<br>0017 4 6> Test Results Revisions (P3711)<br>0018 4 7> Unscheduled Deliveries (P49655)<br>0019 4 8> Routing Ledger Inquiry (P43252)<br>< WorkFlow><br>0020 5 1> Disposition Email                                                                                                    | > [ZJDE0001]<br>> [ZJDE0001]<br>> []<br>> []<br>> []<br>> []<br>> []                                                                 |
| 0013 4 2> Work Order Completions (P3114)0014 4 3> Open Receipts (P43214)RFgen passes the specified version to the JDE Business Function.0015 4 4> Open Orders (P4310)0016 4 5> Purchase Orders (P4310)0017 4 6> Test Results Revisions (P3711)0018 4 7> Unscheduled Deliveries (P49655)0019 4 8> Routing Ledger Inquiry (P43252) < WorkFlow>0020 5 1> Disposition Email0021 5 2> Disposition Email                                                                                                    | > [ZJDE0001]<br>> [ZJDE0001]<br>> []<br>> []<br>> []<br>> []<br>> []<br>> []<br>> []                                                 |
| 0013 4 2> Work Order Completions (F3114)<br>0014 4 3> Open Receipts (P43214)<br>RFgen passes the specified version to the JDE Business Function.<br>0015 4 4> Open Orders (P4310)<br>0016 4 5> Purchase Orders (P4310)<br>0017 4 6> Test Results Revisions (P3711)<br>0018 4 7> Unscheduled Deliveries (P49655)<br>0019 4 8> Routing Ledger Inquiry (P43252)<br>< WorkFlow><br>0020 5 1> Disposition Email<br>0021 5 2> Disposition Email<br>0022 5 3> Disposition Email                                                                                                    | > [ZJDE0001]<br>> [ZJDE0001]<br>> []<br>> []<br>> []<br>> []<br>> []<br>> []<br>> []<br>> []<br>> []                                 |
| <pre>0013 4 2&gt; work order completions (F3114) 0014 4 3&gt; Open Receipts (P43214)  RFgen passes the specified version to the JDE Business Function.  0015 4 4&gt; Open Orders (P4310) 0016 4 5&gt; Purchase Orders (P4310) 0017 4 6&gt; Test Results Revisions (P3711) 0018 4 7&gt; Unscheduled Deliveries (P49655) 0019 4 8&gt; Routing Ledger Inquiry (P43252) &lt; WorkFlow&gt; 0020 5 1&gt; Disposition Email 0021 5 2&gt; Disposition Email 0022 5 3&gt; Disposition Email 0023 5 4&gt; Disposition Email</pre>                                                                                                    | > [ZJDE0001]<br>> [ZJDE0001]<br>> []<br>> []<br>> []<br>> []<br>> []<br>> []<br>> []<br>> []<br>> []<br>> []<br>> []                 |
| <pre>0013 4 2&gt; work order completions (F3114) 0014 4 3&gt; Open Receipts (P43214)  RFgen passes the specified version to the JDE Business Function.  0015 4 4&gt; Open Orders (P4310) 0016 4 5&gt; Purchase Orders (P4310) 0017 4 6&gt; Test Results Revisions (P3711) 0018 4 7&gt; Unscheduled Deliveries (P49655) 0019 4 8&gt; Routing Ledger Inquiry (P43252) &lt; WorkFlow&gt; 0020 5 1&gt; Disposition Email 0021 5 2&gt; Disposition Email 0022 5 3&gt; Disposition Email 0023 5 4&gt; Disposition Email 0024 5 5&gt; Completion Email</pre>                                                                                                    | > [ZJDE0001]<br>> [ZJDE0001]<br>> []<br>> []<br>> []<br>> []<br>> []<br>> []<br>> []<br>> []<br>> []<br>> []<br>> []<br>> []<br>> [] |
| <pre>0013 4 2&gt; work order completions (F3114) 0014 4 3&gt; Open Receipts (P43214)  RFgen passes the specified version to the JDE Business Function.  0015 4 4&gt; Open Orders (P4310) 0016 4 5&gt; Purchase Orders (P4310) 0017 4 6&gt; Test Results Revisions (P3711) 0018 4 7&gt; Unscheduled Deliveries (P49655) 0019 4 8&gt; Routing Ledger Inquiry (P43252) &lt; WorkFlow&gt; 0020 5 1&gt; Disposition Email 0021 5 2&gt; Disposition Email 0022 5 3&gt; Disposition Email 0023 5 4&gt; Disposition Email 0024 5 5&gt; Completion Email &lt; Interop&gt;</pre>                                                                                                    | > [ ZJDE0001]<br>> [ ZJDE0001]<br>> [ ]<br>> [ ]<br>> [ ]<br>> [ ]<br>> [ ]<br>> [ ]<br>> [ ]<br>> [ ]<br>> [ ]<br>> [ ]<br>> [ ]    |
| <pre>0013 4 2&gt; Work Order Completions (F3114) 0014 4 3&gt; Open Receipts (P43214)  RFgen passes the specified version to the JDE Business Function.  0015 4 4&gt; Open Orders (P4310) 0016 4 5&gt; Purchase Orders (P4310) 0017 4 6&gt; Test Results Revisions (P3711) 0018 4 7&gt; Unscheduled Deliveries (P49655) 0019 4 8&gt; Routing Ledger Inquiry (P43252) &lt; WorkFlow&gt; 0020 5 1&gt; Disposition Email 0021 5 2&gt; Disposition Email 0022 5 3&gt; Disposition Email 0023 5 4&gt; Disposition Email 0024 5 5&gt; Completion Email &lt; Interop&gt; 0025 6 1&gt; Transaction Type</pre>                                                                                                    | > [ ZJDE0001]<br>> [ ZJDE0001]<br>> [ ]<br>> [ ]<br>> [ ]<br>> [ ]<br>> [ ]<br>> [ ]<br>> [ ]<br>> [ ]<br>> [ ]<br>> [ ]<br>> [ ]    |
| <pre>0013 4 2&gt; Work Order Completions (F3114)<br/>0014 4 3&gt; Open Receipts (P43214)<br/>RFgen passes the specified version to the JDE Business Function.<br/>0015 4 4&gt; Open Orders (P4310)<br/>0016 4 5&gt; Purchase Orders (P4310)<br/>0017 4 6&gt; Test Results Revisions (P3711)<br/>0018 4 7&gt; Unscheduled Deliveries (P49655)<br/>0019 4 8&gt; Routing Ledger Inquiry (P43252)<br/> &lt; WorkFlow&gt;<br/>0020 5 1&gt; Disposition Email<br/>0021 5 2&gt; Disposition Email<br/>0022 5 3&gt; Disposition Email<br/>0023 5 4&gt; Disposition Email<br/>0024 5 5&gt; Completion Email<br/> &lt; Interop&gt;<br/>0025 6 1&gt; Transaction Type<br/> &lt; Transporta&gt;</pre>                                                                                    | > [ ZJDE0001]<br>> [ ZJDE0001]<br>> [ ]<br>> [ ]<br>> [ ]<br>> [ ]<br>> [ ]<br>> [ ]<br>> [ ]<br>> [ ]<br>> [ ]<br>> [ ]             |
| <pre>0013 4 2&gt; Work Order Completions (F3114)<br/>0014 4 3&gt; Open Receipts (P43214)<br/>RFgen passes the specified version to the JDE Business Function.<br/>0015 4 4&gt; Open Orders (P4310)<br/>0016 4 5&gt; Purchase Orders (P4310)<br/>0017 4 6&gt; Test Results Revisions (P3711)<br/>0018 4 7&gt; Unscheduled Deliveries (P49655)<br/>0019 4 8&gt; Routing Ledger Inquiry (P43252)<br/> &lt; WorkFlow&gt;<br/>0020 5 1&gt; Disposition Email<br/>0021 5 2&gt; Disposition Email<br/>0022 5 3&gt; Disposition Email<br/>0023 5 4&gt; Disposition Email<br/>0024 5 5&gt; Completion Email<br/> &lt; Interop&gt;<br/>0025 6 1&gt; Transaction Type<br/> &lt; Transporta&gt;<br/>0026 7 1&gt; Intransit Unscheduled Delivery Operation</pre>                          | > [ ZJDE0001]<br>> [ ZJDE0001]<br>> [ ]<br>> [ ]<br>> [ ]<br>> [ ]<br>> [ ]<br>> [ ]<br>> [ ]<br>> [ ]<br>> [ ]<br>> [ ]<br>> [ ]    |
| <pre>0013 4 2&gt; Work order compretions (F3114)<br/>0014 4 3&gt; Open Receipts (P43214)<br/>RFgen passes the specified version to the JDE Business Function.<br/>0015 4 4&gt; Open Orders (P4310)<br/>0016 4 5&gt; Purchase Orders (P4310)<br/>0017 4 6&gt; Test Results Revisions (P3711)<br/>0018 4 7&gt; Unscheduled Deliveries (P49655)<br/>0019 4 8&gt; Routing Ledger Inquiry (P43252)<br/> &lt; WorkFlow&gt;<br/>0020 5 1&gt; Disposition Email<br/>0021 5 2&gt; Disposition Email<br/>0022 5 3&gt; Disposition Email<br/>0023 5 4&gt; Disposition Email<br/>0024 5 5&gt; Completion Email<br/> &lt; Interop&gt;<br/>0025 6 1&gt; Transaction Type<br/> &lt; Transporta&gt;<br/>0026 7 1&gt; Intransit Unscheduled Delivery Operation<br/> &lt; Warehousin&gt;</pre> | > [ ZJDE0001]<br>> [ ZJDE0001]<br>> [ ]<br>> [ ]<br>> [ ]<br>> [ ]<br>> [ ]<br>> [ ]<br>> [ ]<br>> [ ]<br>> [ ]<br>> [ ]<br>> [ ]    |

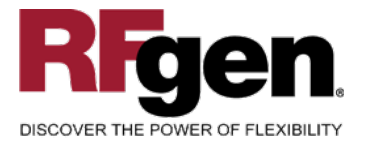

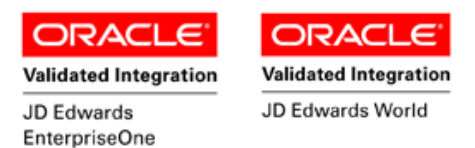

# **Basic Test Script**

Consider at what step in the movement and disposition that your company has set up to update the item ledger.

- 1. Record quantities on hand from the Item Ledger for the Branch Plants, Item Numbers and their associated lots and locations that you will perform Receipt Routing on.
- 2. Create and document the following scenarios:
  - a. At each step of receipt routing, review the item ledger to verify that it is updating at the correct routing step.
  - b. Move partial quantities of items to various steps in the Receipt Routing process. Continue to verify that the item ledger is updating only at the appropriate step.
- 3. Review the Purchase Order Detail record for verification that the order has been received and updated and the Item Ledger for the proper transaction records, proper documents types, and that the quantity on hand updated to the correct amounts on the transaction. For further review, verify that the F43092 has been updated accurately to reflect the routing transaction.

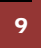

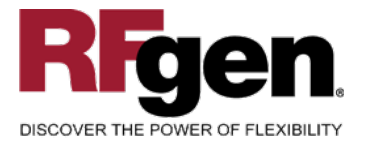

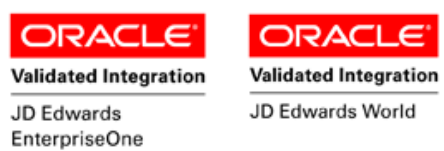

# Test Script Description: E1 PO Receipt Routing (P43250)

**RFgen Input Requirements** 

Before you begin testing, ensure, for the combination of branch/plant(s) and item(s) you will be testing, that the following is setup in EnterpriseOne or PeopleSoft World.

- a. PO
- b. Item
- c. Locations
- d. Lots
- e. Supplier
- f. PO Order Activity Rules
- g. Receipt Routes

#### **JD Edwards Processing Option Settings**

Enter the Processing Option values, which correspond, to the version you selected for testing.

JDE Version: ZJDE0001\_\_\_\_\_

| Tab      | Processing Option Description                                                             | Value |
|----------|-------------------------------------------------------------------------------------------|-------|
| Process  | a. 'To Operation' Control                                                                 |       |
| Versions | <ul><li>a. Receipts by Purchase Order (P4312)</li><li>b. Open Receipts (P43214)</li></ul> |       |

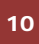

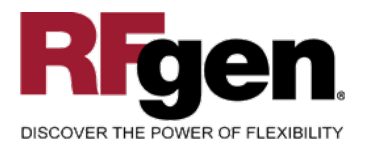

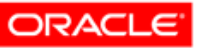

JD Edwards

EnterpriseOne

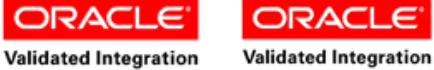

JD Edwards World

# **Execution Procedures**

| ID | Test Case                                                     | Expected Result                                                                                                    | Pass | Fail |
|----|---------------------------------------------------------------|----------------------------------------------------------------------------------------------------|------|------|
| 1  | Type in a valid Branch/Plant<br>Press the <b>ENTER</b> key    | RFGEN will validate and accept the branch/plant entered.                                                                                  |      |      |
| 2  | Type in a valid PO#<br>Press the <b>ENTER</b> key             | RFGEN will validate and accept the purchase order number entered.                                                                         |      |      |
| 3  | Type in a valid Type<br>Press the <b>ENTER</b> key            | RFGEN will validate and accept the document type entered.                                                                                 |      |      |
| 4  | Type in a valid Item<br>Press the <b>ENTER</b> key            | RFGEN will validate and accept the item number entered.                                                                                   |      |      |
| 5  | Type in a valid From (oper)<br>Press the <b>ENTER</b> key     | RFGEN will validate and accept the from operation                                                                                         |      |      |
| 6  | Type in a valid To (oper)<br>Press the <b>ENTER</b> key       | RFGEN will validate and accept the to operation                                                                                           |      |      |
| 7  | Type in a valid Qty<br>Press the <b>ENTER</b> key             | RFGEN will validate and accept the quantity entered                                                                                       |      |      |
| 8  | Type in an invalid Branch/Plant<br>Press the <b>ENTER</b> key | RFGEN will validate the branch/plant<br>entered and display an error<br>message – the field will continue to<br>error out until corrected |      |      |
| 9  | Type in an invalid PO#<br>Press the <b>ENTER</b> key          | RFGEN will validate and display an<br>error message – the field will<br>continue to error out until corrected                             |      |      |
| 10 | Type in an invalid Type<br>Press the <b>ENTER</b> key         | RFGEN will validate and display an<br>error message – the field will<br>continue to error out until corrected                             |      |      |
| 11 | Type in an invalid Item<br>Press the <b>ENTER</b> key         | RFGEN will validate and display an<br>error message – the field will<br>continue to error out until corrected                             |      |      |
| 12 | Type in an invalid Form (oper)<br>Press the <b>ENTER</b> key  | RFGEN will validate and display an<br>error message – the field will<br>continue to error out until corrected                             |      |      |
| 13 | Type in an invalid To (oper)<br>Press the <b>ENTER</b> key    | RFGEN will validate and display an<br>error message – the field will<br>continue to error out until corrected                             |      |      |
| 14 | Type in an invalid Qty<br>Press the <b>ENTER</b> key          | RFGEN will validate and display an<br>error message – the field will<br>continue to error out until corrected                             |      |      |
| 15 | Press the "F1" key with the cursor in the                     | RFGEN will display a list of                                                                                                    |      |      |

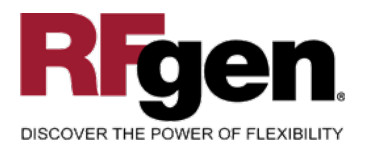

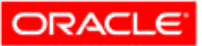

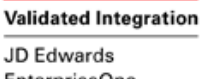

ORACL E

Validated Integration

JD Edwards World

|    | EnterpriseOne                                                                                        |                                                                                                    |  |  |
|----|----------------------------------------------------------------------------------------------------|----------------------------------------------------------------------------------------------------|--|--|
|    | branch/plant field                                                                                   | branch/plants                                                                                                    |  |  |
| 16 | Press the "F1" key with the cursor in the branch/plant field to select and return a branch/plant     | RFGEN will display a list of<br>branch/plants and when selected,<br>the branch/plant will be returned                             |  |  |
| 17 | Press the "F1" key with the cursor in the PO # field                                                 | RFGEN will display a list of purchase order numbers                                                                               |  |  |
| 18 | Press the "F1" key with the cursor in the PO# field to select and return a purchase order number     | RFGEN will display a list of purchase<br>order numbers and when selected,<br>the purchase order number will be<br>returned        |  |  |
| 19 | Press the "F1" key with the cursor in the Type field                                                 | RFGEN will display a list of order types                                                                                          |  |  |
| 20 | Press the "F1" key with the cursor in the Type field to select and return an order type              | RFGEN will display a list of order<br>types and when selected, the order<br>type will be returned                                 |  |  |
| 21 | Press the "F1" key with the cursor in the Item field                                                 | RFGEN will display a list of item numbers                                                                                         |  |  |
| 22 | Press the "F1" key with the cursor in the<br>Item field to select and return an Item<br>number       | RFGEN will display a list of item<br>numbers and when selected, the<br>item number will be returned                               |  |  |
| 23 | Press the "F1" key with the cursor in the From (oper) field                                          | RFGEN will display a list of from<br>operations                                                                                   |  |  |
| 24 | Press the "F1" key with the cursor in the<br>From (oper) field to select and return a<br>From (oper) | RFGEN will display a list of from<br>operations and when selected, the<br>from operation will be returned                         |  |  |
| 25 | Press the "F1" key with the cursor in the To (oper) field                                            | RFGEN will display a list of to<br>operations                                                                                     |  |  |
| 26 | Press the "F1" key with the cursor in the To<br>(oper) field to select and return a To (oper)        | RFGEN will display a list of to<br>operations and when selected, the to<br>operation will be returned                             |  |  |
| 27 | If the 'To Operation' Control processing option is set to "3"                                        | RFGEN will recognize any "from" and "to" operation code                                                                           |  |  |
| 28 | The Receipts by Purchase Order (P4312) program/version                                               | RFGEN will use this processing<br>option to locate the version to use<br>when executing the receipts by<br>purchase order program |  |  |
| 29 | If Open Receipts (P43214)<br>program/version                                                         | RFGEN will use this processing<br>option to locate the version to use<br>when executing the open receipts<br>program              |  |  |
| 30 | At the RFGEN "Enter to Accept Prompt"                                                                | Confirm the PO Receipt Routing                                                                                                    |  |  |

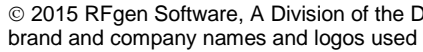

12

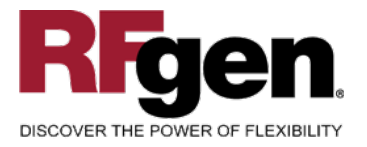

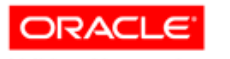

Validated Integration JD Edwards EnterpriseOne

ORACL Validated Integration

JD Edwards World

the transaction is added to EnterpriseOne

#### results

# **Overall Test Case Results**

| Pass/Fail      |  |
|----------------|--|
| Tester/Date    |  |
| RE-Tester/Date |  |
|                |  |
| Actual Results |  |
|                |  |
| Comments       |  |